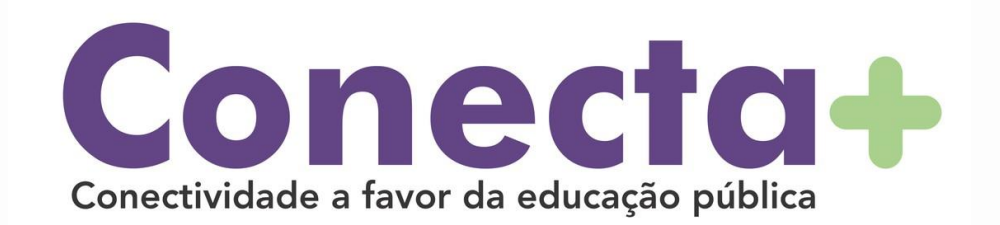

## MANUAL DE INSTRUÇÕES BÁSICAS

# CONFIGURAÇÃO DE APN EM MODEM

Operadoras CLARO e VIVO

### **PASSO 01**

Inserir chip da operadora do no modem.

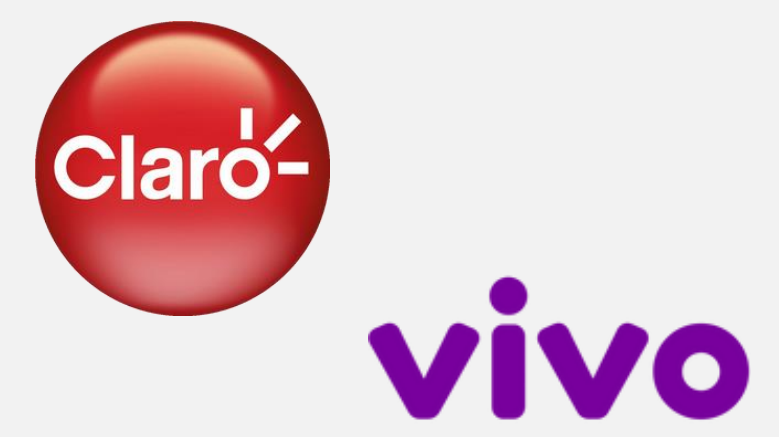

### **PASSO 02**

Abrir navegador de busca, digitar o código 192.168.100.1 na barra de URL e clicar em "**ENTER".** 

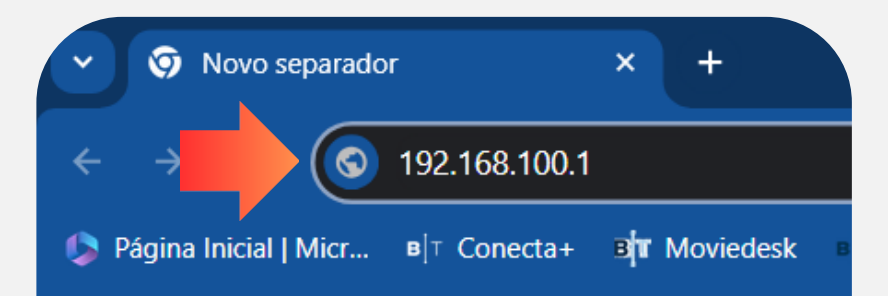

### **PASSO 03**

Inserir "admin" no campo abaixo e selecionar o botão de *login.* 

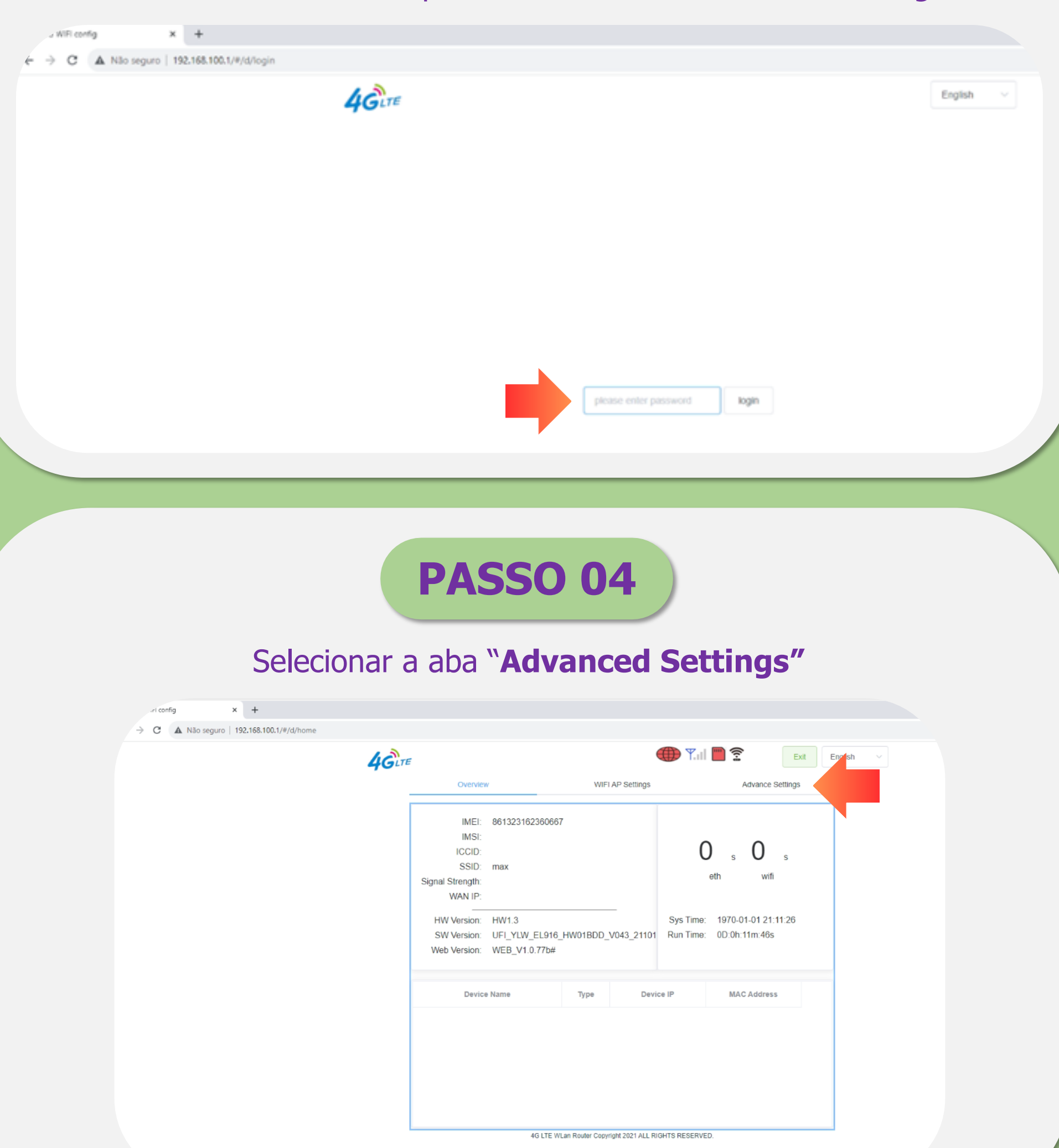

# PASSO 05

#### Selecionar a aba "APN"

| Overvi          | iew              | WIFI AP Settings | Adv                       | ance Settings |
|-----------------|------------------|------------------|---------------------------|---------------|
| Route           | r                |                  |                           |               |
| API             | Current APN      |                  |                           |               |
| System Passworr | e<br>Config List | -1               | <ul> <li>✓ New</li> </ul> | Delete        |
| Othe            | PDP Type         | IPV4/IPV6        | ~                         |               |
|                 | Config Name      |                  |                           |               |
|                 | APN              |                  |                           |               |
|                 | Auth-Mode        |                  | ~                         |               |
|                 | User             |                  |                           |               |
|                 | Password         |                  |                           | Show          |
|                 |                  |                  | As Default                | modify        |
|                 |                  |                  |                           |               |
|                 |                  |                  |                           |               |

### **PASSO 06**

#### Para chips da operadora **vivo** inserir **bmv3.vivo.com.br**

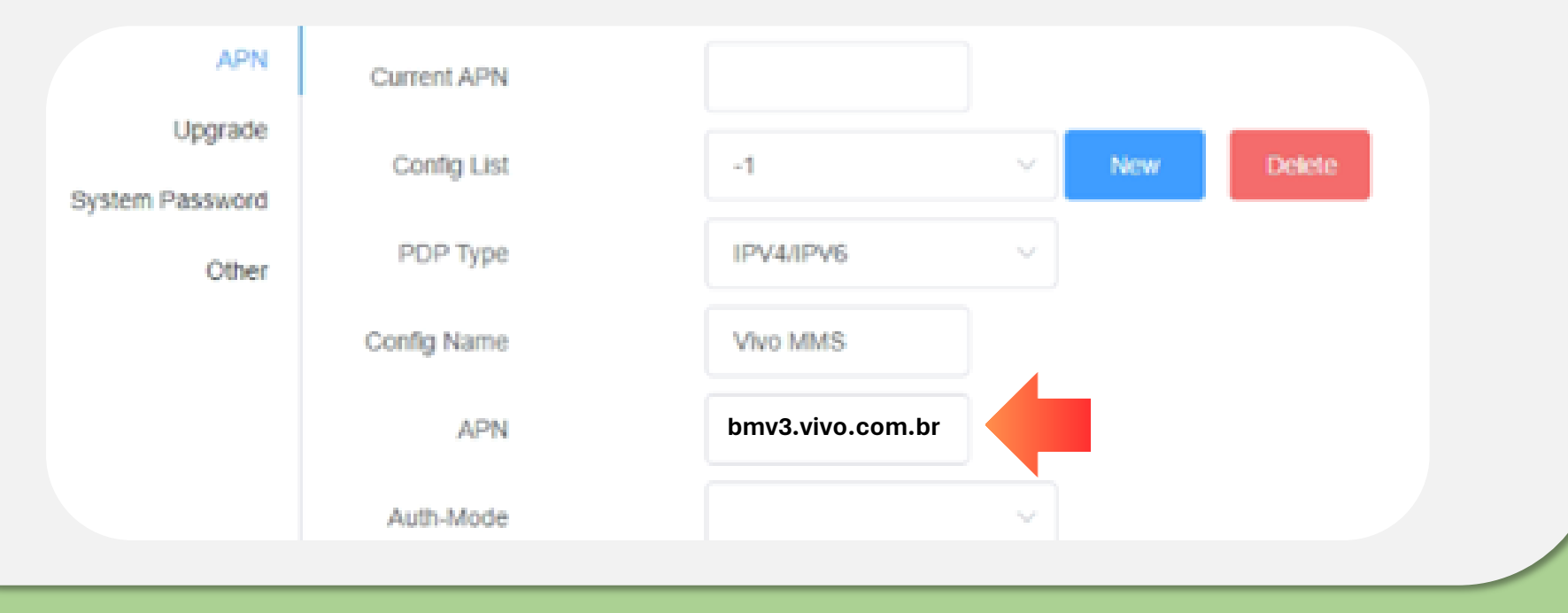

### **PASSO 06**

#### Para chips da operadora a inserir **bmc4.com.br**

| APN     | Current APN |                 |
|---------|-------------|-----------------|
| Upgrade | Config List | -1 V New Delete |
| Other   | PDP Type    | IPV4/IPV6 V     |
|         | Config Name | Vivo MMS        |
|         | APN         | bmc4.com.br     |
|         | Auth-Mode   |                 |

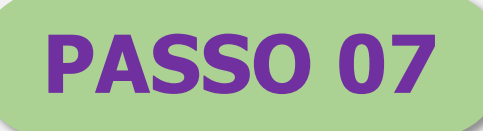

Limpar os campos **Auth-Mode**, **User**, **Password** e em seguida clicar no botão "MODIFY".

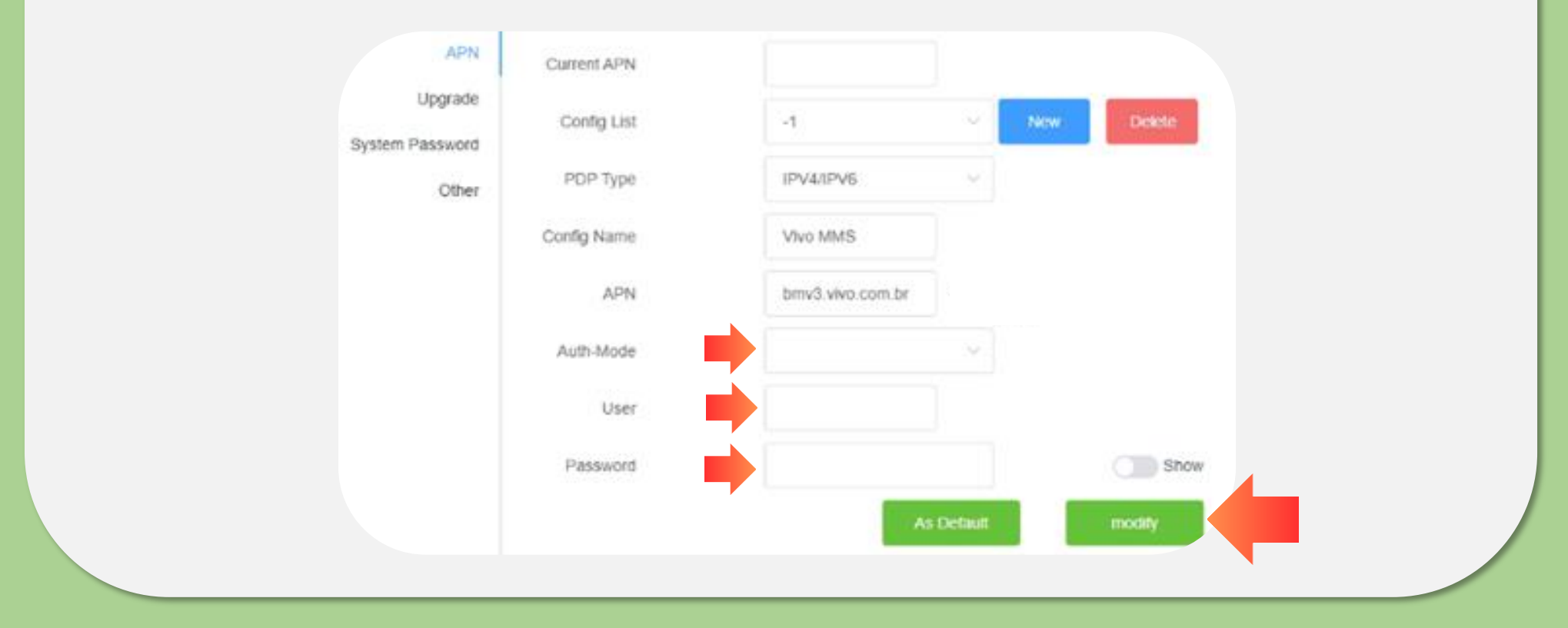

#### APÓS MODIFICAÇÃO NA APN, O APARELHO ESTÁ DEVIDAMENTE HABILITADO PARA INICIAR A NAVEGAÇÃO NA INTERNET.